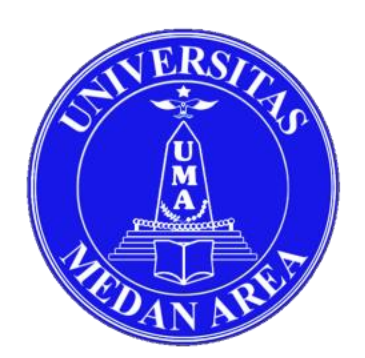

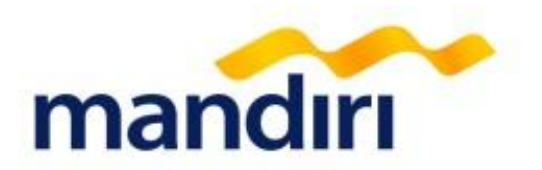

# Tata Cara Pembayaran Virtual Account Universitas Medan Area (UMA)

**mandiri** call 14000 atau (021) 5299-7777

Terdepan, Terpercaya. Tumbuh bersama Anda.

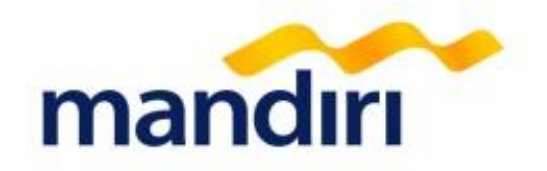

Pembayaran uang SPP dapat dilakukan dengan menggunakan **NOMOR VIRTUAL**, yaitu:

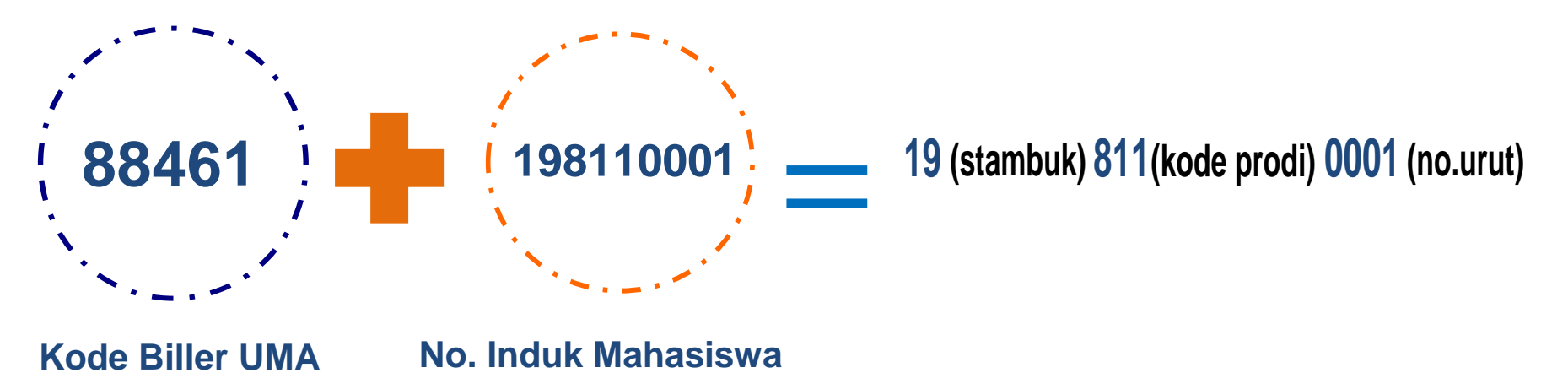

![](_page_2_Picture_0.jpeg)

![](_page_2_Figure_1.jpeg)

### 1. Kantor Cabang

![](_page_3_Picture_1.jpeg)

![](_page_3_Picture_2.jpeg)

## **2. ATM**

mandırı

![](_page_4_Figure_2.jpeg)

### 3. Mandiri Online

1

![](_page_5_Figure_1.jpeg)

LOGIN

Lupa Password

2.1.0

Lupa User ID

![](_page_5_Picture_2.jpeg)

2

![](_page_5_Picture_3.jpeg)

![](_page_5_Picture_4.jpeg)

3

![](_page_6_Picture_0.jpeg)

#### 4

Pilih Penyedia Jasa (Universitas Medan Area - 88461)

#### ← Pendidikan

![](_page_6_Picture_4.jpeg)

Deskripsi (opsional)

Masukkan Deskripsi

### 5

#### Masukkan Nomor Virtual

Konfirmasi Nama Pembayaran 🛛 🗙

![](_page_6_Picture_10.jpeg)

#### Penyedia Jasa

Universitas Medan Area

Nama Pembayaran

Masukkan Nama Pembayaran (optional)

No Virtual 88461198110001

![](_page_6_Picture_16.jpeg)

#### Masukkan nominal pembayaran

← Pendidikan

![](_page_6_Picture_19.jpeg)

Penyedia Jasa

Universitas Medan Area

No Virtual

Pay Universitas Medan Area 88461198110001 - 88461198110001

Nominal

1000000

Deskripsi (opsional)

Masukkan Deskripsi

LANJUT

KONFIRMASI

LANJUT

![](_page_7_Picture_0.jpeg)

Masukkan MPIN Anda. Pembayaran

9

#### 7

### Muncul Halaman Konfirmasi kemudian klik **Konfirmasi**.

![](_page_7_Figure_3.jpeg)

## 4. Dari Bank Lain

![](_page_8_Picture_1.jpeg)

### a. ATM

![](_page_8_Picture_3.jpeg)

- 1. Masukkan Kartu ATM
- 2. Masukkan PIN ATM
- 3. Pilih Menu Transfer
- 4. Pilih Menu Transfer Antar Bank Online
- 5. Pilih Kode/ Nama Bank : 008/ Bank Mandiri
- 6. Masukkan No Rekening Penerima berupa Kode Biller + No Virtual Siswa, (Misal: 88461198110001)
- 7. Masukkan Nominal Jumlah
  - Pembayaran
- 8. Konfirmasi
- 9. Transaksi Berhasil dilakukan, akan
  - keluar bukti pembayaran dari Bank
  - Pengirim

### b. Internet Banking/ Mobile banking

![](_page_8_Picture_17.jpeg)

- 1. Masuk Ke Website atau buka Aplikasi
- 2. Masukkan User dan Password
- 3. Pilih Menu Transfer
- 4. Pilih Menu Transfer Antar Bank Online
- 5. Pilih Kode/ Nama Bank : 008/ Bank Mandiri
- 6. Masukkan No Rekening Penerima berupa Kode Biller + No Virtual Siswa, (Misal: 88461198110001)
- 7. Masukkan Nominal Jumlah Pembayaran
- 8. Konfirmasi
- 9. Transaksi Berhasil dilakukan Bukti Pembayaran bisa di Download

![](_page_9_Picture_0.jpeg)

# **Terima Kasih**

mandiri call 14000

Terdepan, Terpercaya. Tumbuh bersama Anda.

Transaction Banking Region I/ Sumatera 1 Jalan Imam Bonjol No.7 Lt.5 Medan Tlp. (061) 4148341 ext 206